## スマートフォンの各種設定方法

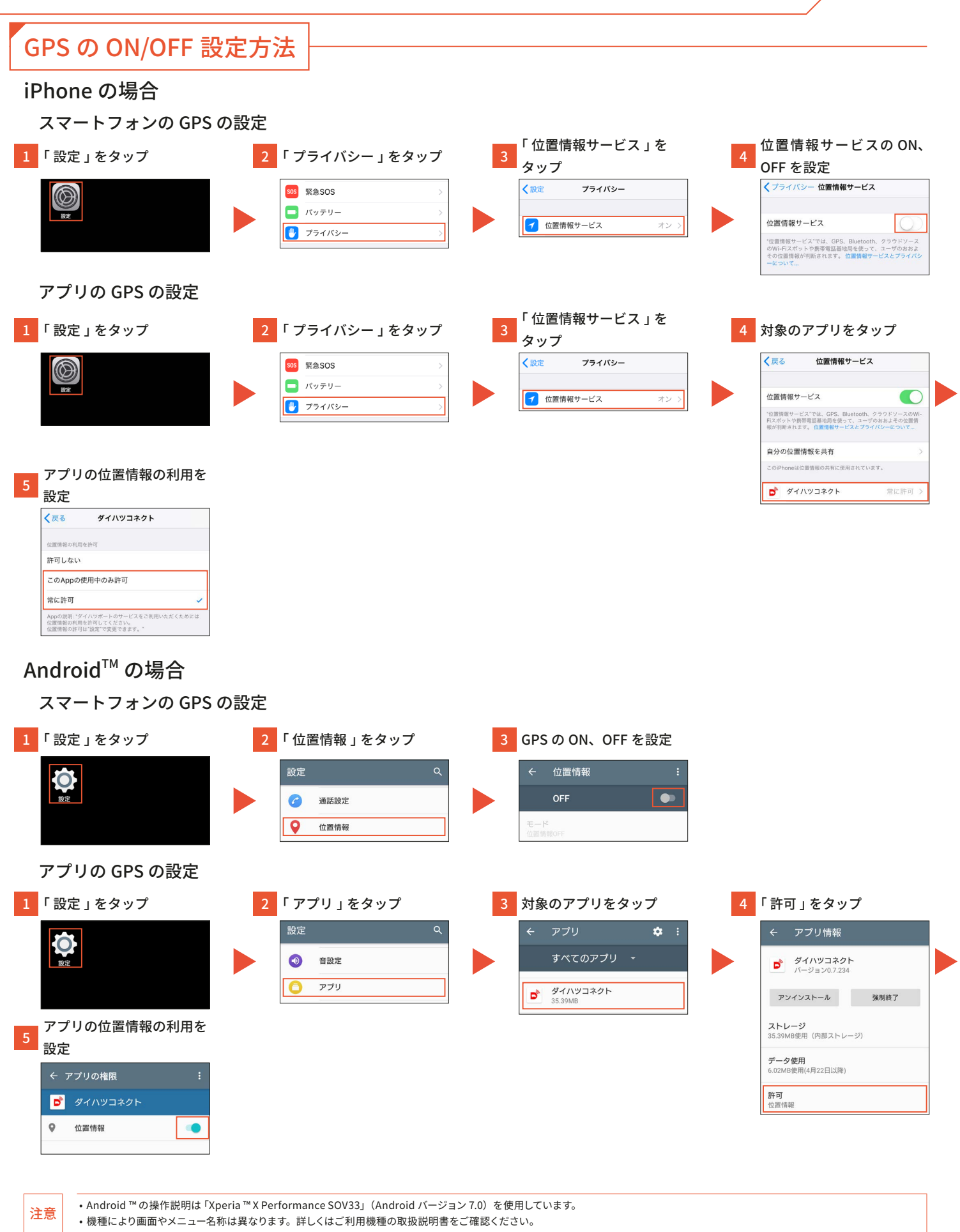

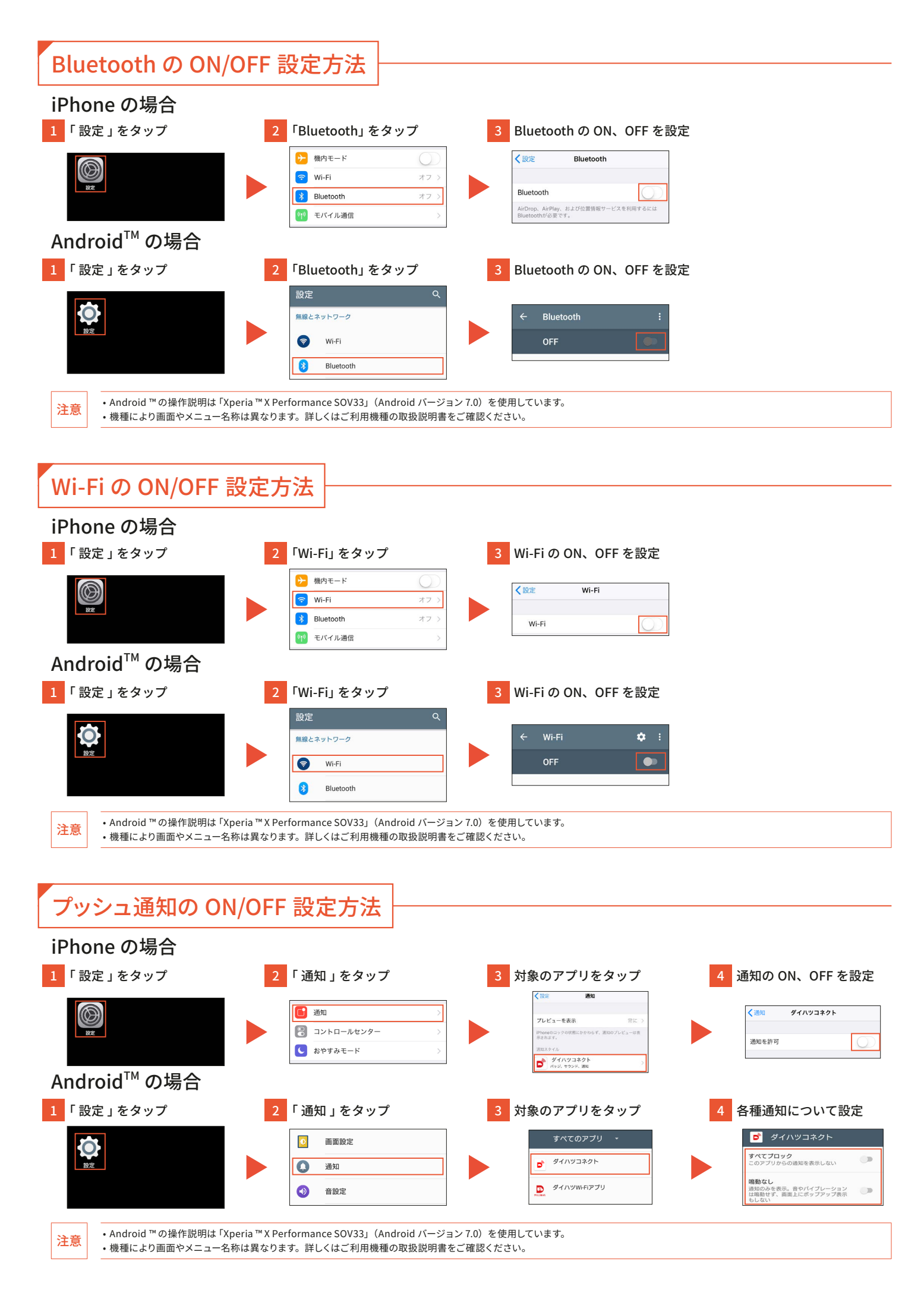

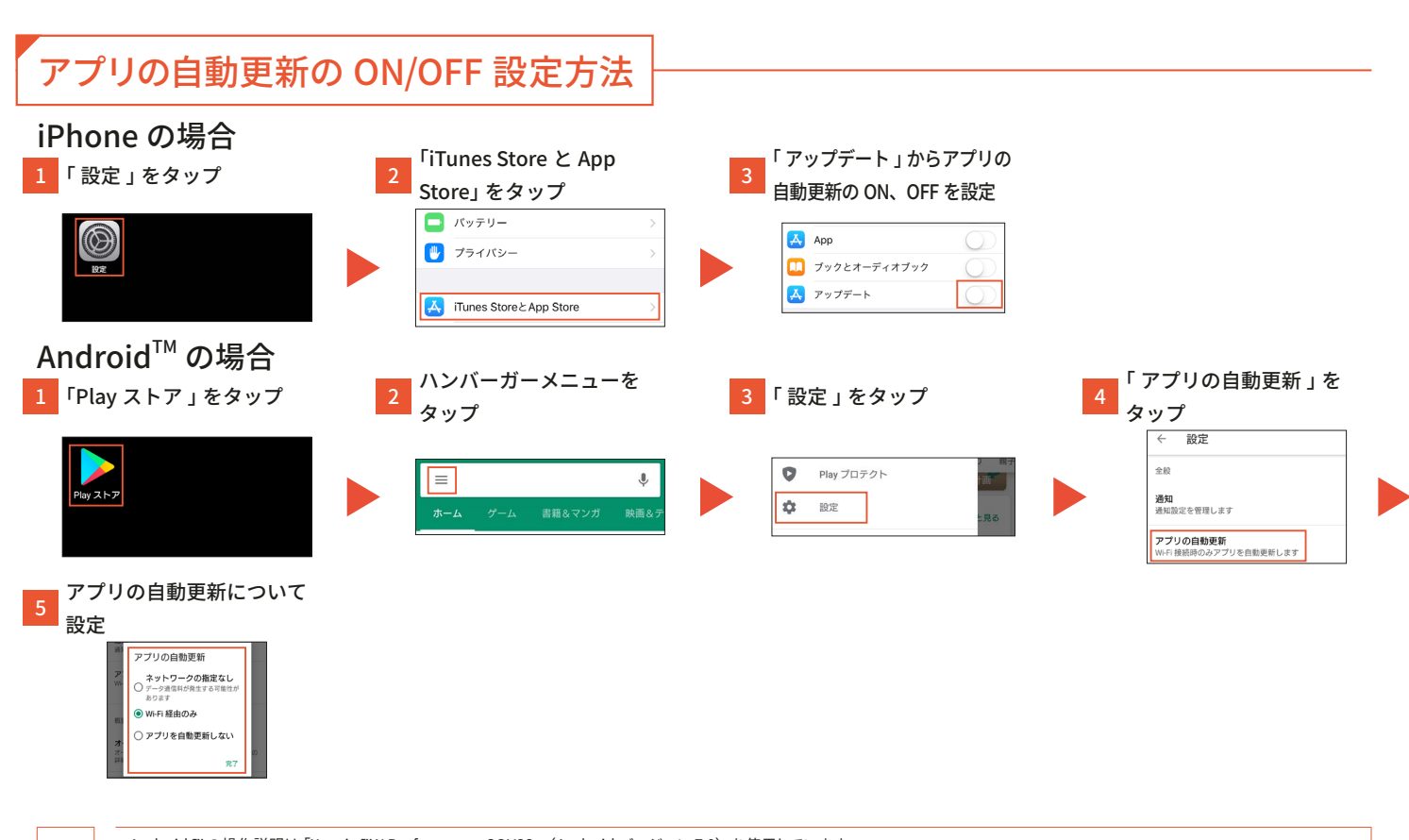

Android ™の操作説明は「Xperia ™ X Performance SOV33」(Android バージョン 7.0)を使用しています。
・機種により画面やメニュー名称は異なります。詳しくはご利用機種の取扱説明書をご確認ください。

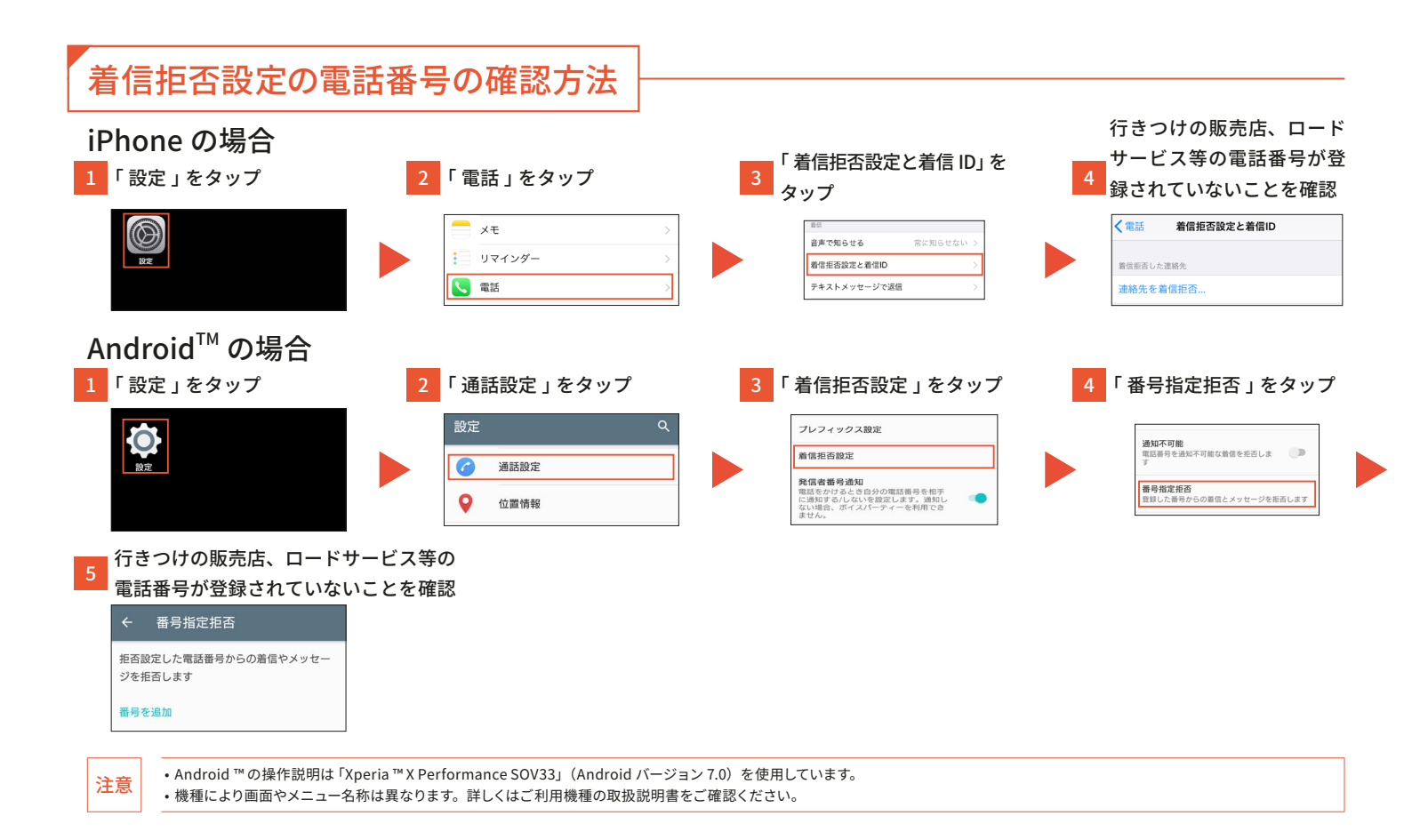

注意